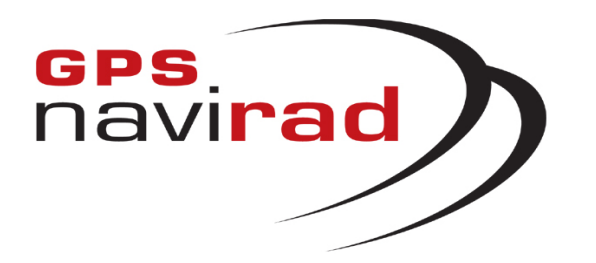

# MANUEL D'UTILISATION DU LOGICIEL DE MISE A JOUR (GPS Navirad V2)

**IMPORTANT :** Dans votre véhicule, il faut impérativement que l'interrupteur de votre Navirad soit dans la position GPS pour que votre appareil puisse se connecter aux satellites.

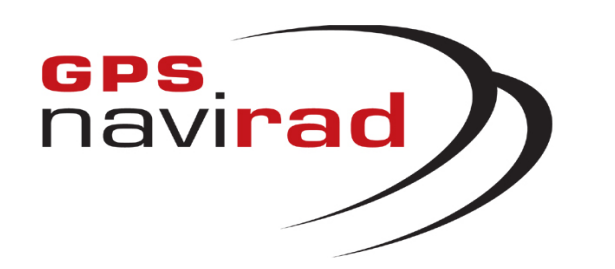

#### <u>– TELECHARGEMENT</u>

Connectez vous sur notre site Internet : http://www.gpsnavirad.fr Cliquez sur la section "*Téléchargement V2*", située en haut à gauche de l'écran

# **NOTE CONCERNANT LES ANTIVIRUS :**

Si vous utilisez l'un des ANTIVIRUS suivants: Avast, Norton, Symantec, Bitdefender, Macaffy, Securitoo (l'antivirus de Wanadoo)

Il vous faut impérativement désactiver votre système antivirus lors du téléchargement.

En effet, ces anti-virus déforment le format de fichier utilisé par le Navirad.

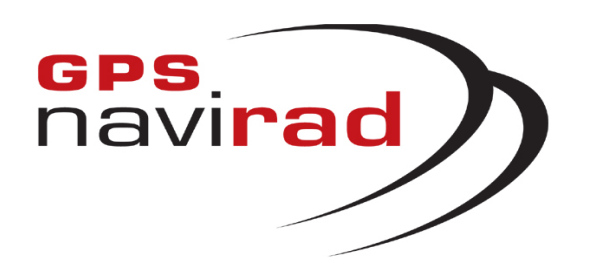

# ETAPE 1 : Téléchargement du logiciel Navirad\_V2

1° Cliquez sur la sous-section « Logiciels »

2° Cliquez sur le bouton « Logiciel Navirad V2 ». Une fenêtre apparaît vous demandant si vous souhaitez Exécuter ou Enregistrer le programme, cliquez sur le bouton « Enregistrer »

| Télécha | rgement de fichier - Avertusement de sécurité 🛛 🔀                                                                                                    |
|---------|----------------------------------------------------------------------------------------------------|
| Voulez  | - <b>vous exécuter ou enregistrer le fichier ?</b><br>Nom: navirad_setup.exe<br>Type: Application, 0,97 Mo<br>Source: C:\NaviSetupOutput                                                                                                    |
|         | Exécuter Enregistrer Annuler                                                                                                    |
| ١       | Si les fichiers téléchargés depuis Internet sont utiles, ce type de<br>fichier peut présenter des risques pour votre ordinateur. Vous ne<br>devriez pas exécuter ou enregistrer ce programme si vous n'êtes pas<br>sûr de son origine. <u>Quels sont les risques ?</u> |

**3°** Une fenêtre apparaît vous permettant de choisir l'endroit où vous allez enregistrer le logiciel. Sélectionnez l'endroit où vous souhaitez enregistrer le logiciel, par exemple dans "Mes documents", puis cliquez sur le bouton "*Enregistrer*"

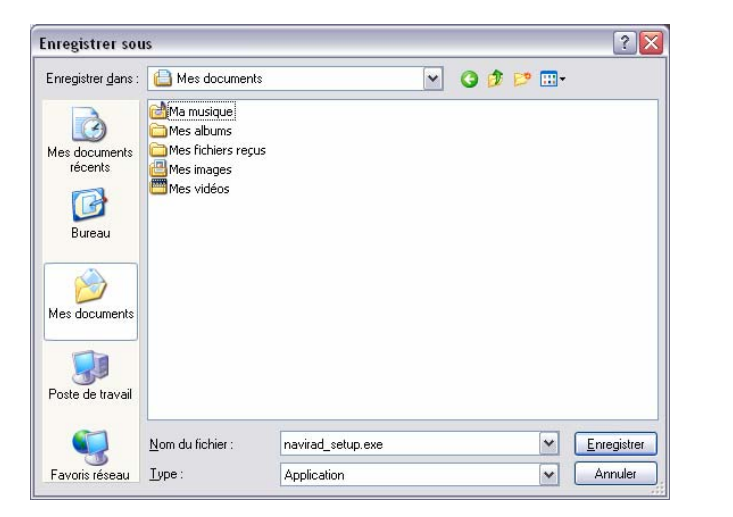

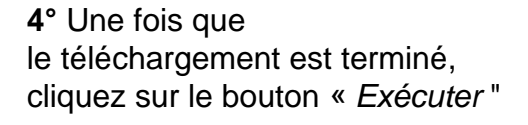

| Téléchargement termin                                     |                                    |
|-----------------------------------------------------------|------------------------------------|
| Téléchargemen<br>Enregistré :<br>navirad_setup.exe de C:\ | terminé<br>aviSetupOutput          |
| Téléchargé : 093                                          | 7 Mo en 1 s                        |
| Télécharger vers : C                                      | ocuments\navirad_setup.exe         |
| Taux de transfert : 093                                   | 7 Mo/sec                           |
| Eermer cette boîte de dia                                 | alogue à la fin du téléchargement  |
| <u> </u>                                                  | r Ouvrir le <u>d</u> ossier Fermer |

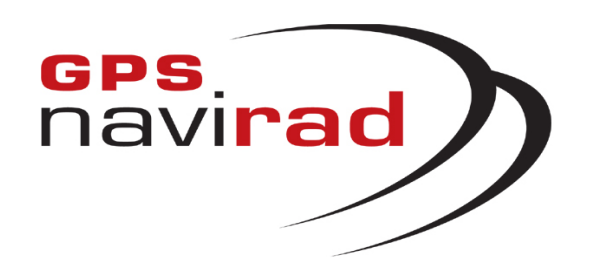

# ETAPE 2 : Installation du logiciel Navirad

1° Si vous avez ce message d'avertissement de sécurité il faut cliquer sur le bouton « Exécuter ». **2°** La première fenêtre de l'installation vous propose de choisir la langue que souhaitez utiliser pour la suite du processus d'installation.

**3°** Vous obtenez alors cette fenêtre de bienvenue, cliquez sur le bouton « Suivant » pour poursuivre l'installation.

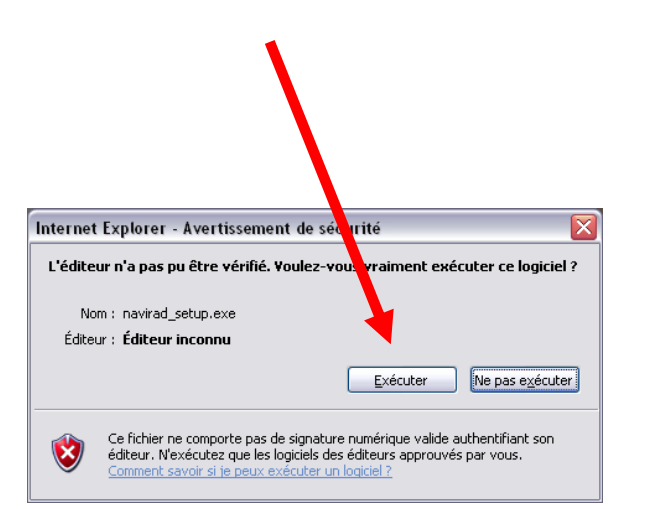

| Langue | de l'assistant d'installation 🛛 🔀                                                     |
|--------|---------------------------------------------------------------------------------------|
| 18     | Veuillez sélectionner la langue qui sera utilisée<br>par l'assistant d'installation : |
|        | Français 🗸 🗸                                                                          |
|        | OK Annuler                                                                            |

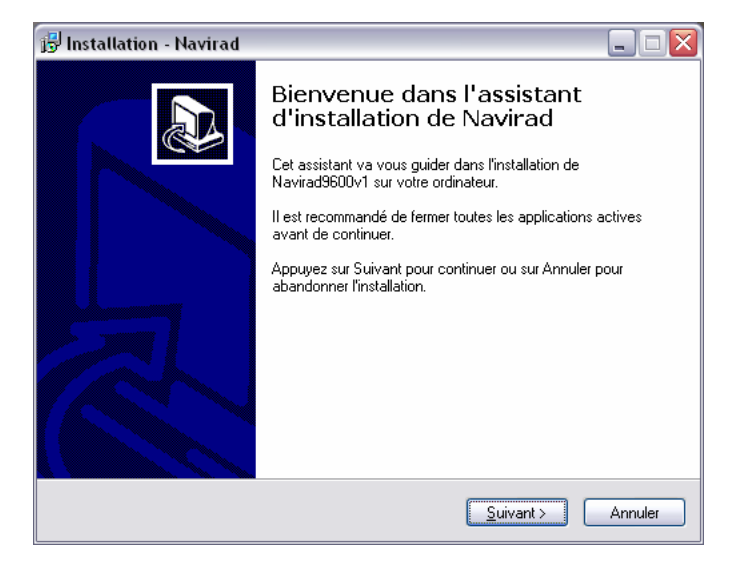

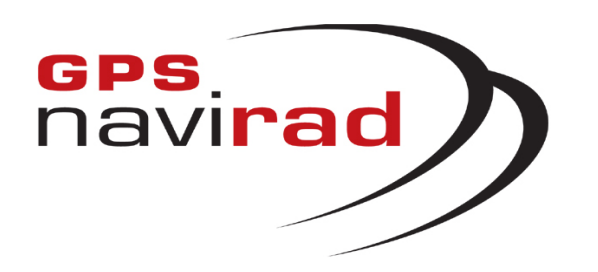

4° Cette fenêtre vous permet de choisir l'emplacement ou sera installé le logiciel. Par défaut c'est :

#### C:\Program Files\Navirad

#### <u>Il est fortement recommandé de</u> <u>ne pas changer cet emplacement</u> <u>par défaut.</u>

# ETAPE 2 (suite) : Installation du logiciel Navirad

<u>IMPORTANT :</u> Notez bien l'emplacement du répertoire ou vous allez installé le logiciel Navirad. Il sera utile à l'Etape 3.

**5°** Ensuite vous pouvez choisir le nom qui apparaîtra dans le menu démarrer.

6° Vous pourrez ensuite choisir si vous souhaitez ou non avoir une icône de lancement de l'application Navirad sur votre bureau.

| 😰 Installation - Navirad 📃 🗆 🔀                                                                                                    | 😼 Installation - Navirad 📃 🗆 🔀                                                                                                    | 😼 Installation - Navirad 📃 🗆 🔀                                                                                                    |
|----------------------------------------------------------------------------------------------------|----------------------------------------------------------------------------------------------------|----------------------------------------------------------------------------------------------------|
| Dossier de destination<br>Où Navirad doit-il être installé ?                                                                                                    | Sélection du dossier du menu Démarrer<br>Où l'assistant d'installation doit-il placer les raccourcis du programme ?                                                                                                    | Tâches supplémentaires         Quelles sont les tâches supplémentaires qui doivent être effectuées ?                                                                                                    |
| L'assistant va installer Navirad dans le dossier suivant.<br>Pour continuer, appuyez sur Suivant. Si vous souhaitez choisir un dossier différent,<br>appuyez sur Parcourir. | L'assistant va créer les raccourcis du programme dans le dossier du menu<br>Démarrer indiqué ci-dessous.<br>Appuyez sur Suivant pour continuer. Appuyez sur Parcourir si vous souhaitez<br>sélectionner un autre dossier du menu Démarrer. | Sélectionnez les tâches supplémentaires que l'assistant d'installation doit effectuer<br>pendant l'installation de Navirad, puis appuyez sur Suivant.<br>Icônes supplémentaires :<br>[Créer une icône sur le <u>B</u> ureau] |
| C:\Program Files\Navirad Pagcourir                                                                                                    | Navirad Parcourir                                                                                                    |                                                                                                    |
| Le programme requiert au moins 3.2 Mo d'espace disque disponible.                                                                                                    |                                                                                                    |                                                                                                    |
| < <u>Précédent</u> <u>Suivant</u> Annuler                                                                                                    | < Précédent Suivant > Annuler                                                                                                    | < <u>Précédent</u> <u>Suivant</u> Annuler                                                                                                    |

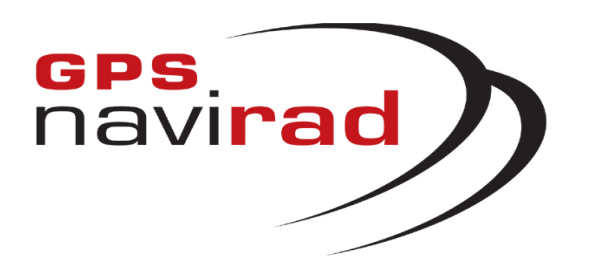

# ETAPE 2 (suite) : Installation du logiciel Navirad

**7°** La fenêtre suivante récapitule tous les choix que vous avez fait précédemment. Si vous vous êtes tromper vous pouvez cliquer sur le bouton « Précédent » pour modifier vos choix.

Sinon cliquez sur le bouton « Installer » afin de lancer l'installation du logiciel Navirad

🖶 Installation - Navirad - D X Prêt à installer Ð L'assistant dispose à présent de toutes les informations pour installer Navirad sur votre ordinateur. Appuyez sur Installer pour procéder à l'installation ou sur Précédent pour revoir ou modifier une option d'installation. Dossier de destination C:\Program Files\Navirad Dossier du menu Démarrer : Navirad Tâches supplémentaires : Icônes supplémentaires : Créer une icône sur le Bureau < <u>P</u>récédent Installer Annuler

**8°** Un fois la copie des fichier d'installation terminé, vous obtiendrez cette fenêtre.

Vous pouvez désormais lancer le logiciel Navirad soit à partir du raccourci sur le bureau ou à partir du menu Démarrer.

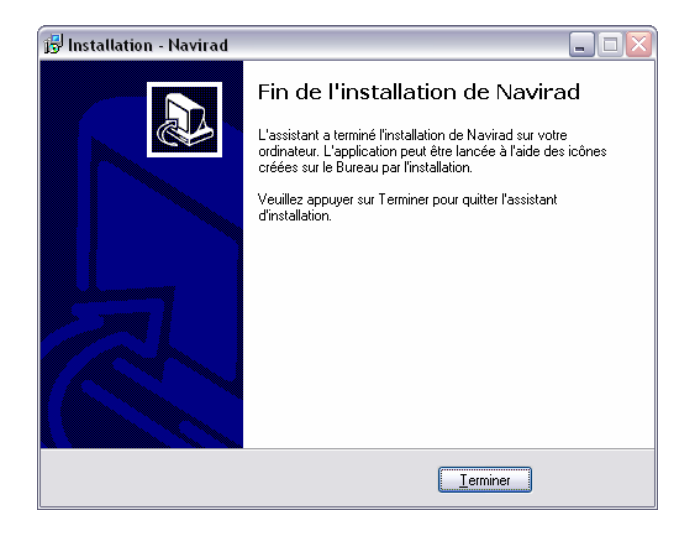

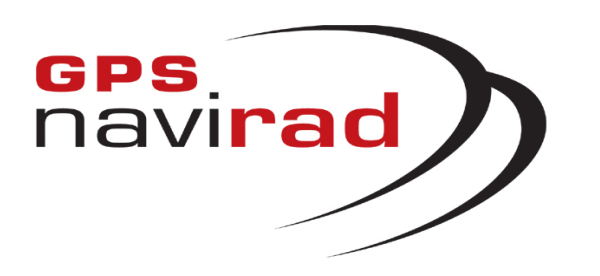

2° Cliquez sur le bouton « Fichier de mise à jour – MAP.dat ». Une fenêtre apparaît vous demandant si vous souhaitez Enregistrer le fichier, cliquez sur le bouton « Enregistrer »

| Télécha | rgement de fichier 🛛 🔀                                                                                                    |
|---------|----------------------------------------------------------------------------------------------------|
| Voulez  | -vous enregistrer ce ficht r ?<br>Nom : MAP.dat<br>Type : Type de fichier incontu<br>Source : www.alertegps.com<br>Enregistrer Annuler                                                                                                    |
| 0       | Si les fichiers téléchargés depuis Internet sont utiles, certains peuvent<br>présenter des risques pour votre ordinateur. Vous ne devriez pas<br>enregistrer ce fichier si vous n'êtes pas sûr de son origine. Quels sont<br>les risques ? |

#### ETAPE 3 : Téléchargement du fichier MAP.dat

1° Cliquez sur la sous-section « Fichiers des zones à risques »

**3°** Une fenêtre apparaît vous permettant de choisir l'endroit où vous allez enregistrer le fichier.

Le fichier MAP.dat et le logiciel Navirad doivent impérativement être enregistrés au même endroit. Par défaut, le logiciel du Navirad a été installé dans le répertoire : c:\program files\Navirad, vous devez donc enregistrer le fichier de mise à jour dans ce répertoire.

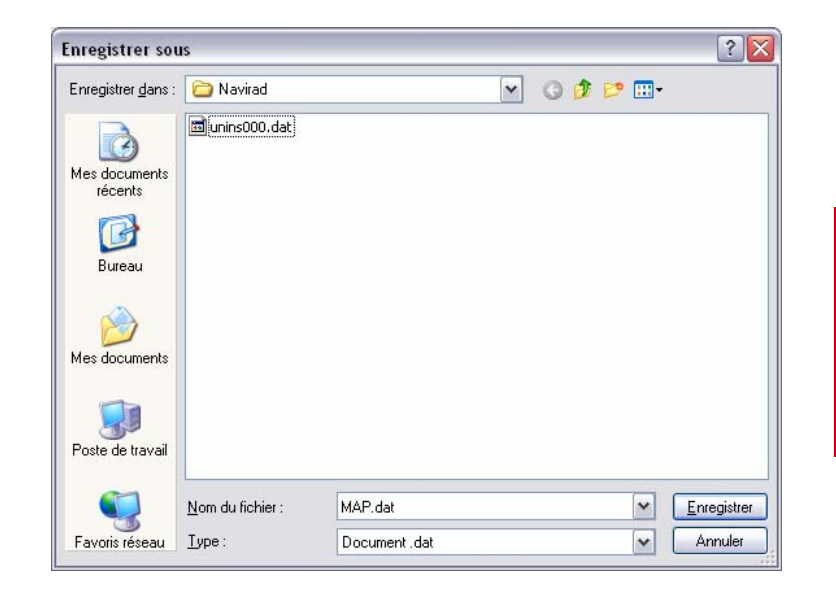

**4°** Une fois que le téléchargement est terminé, cliquez sur le bouton "*Fermer*"

| Téléchargement terminé                                                                                             |        |
|----------------------------------------------------------------------------------------------------|--------|
| Téléchargement terminé                                                                                             |        |
| Enregistré :<br>MAP.dat de www.alertegps.com                                                                       |        |
| Téléchargé : 109 Ko en 1 s<br>Télécharger vers : C:\Program Files\Navirad\MAP.da<br>Taux de transfert : 109 Ko/sec | t      |
| Eermer cette boîte de dialogue à la fin du téléchargeme                                                            | ent    |
| Quvrir Ouvrir le dossier                                                                                           | Fermer |

<u>Remarque :</u> Pour effectuer les mises à jour suivantes, il vous suffira de télécharger le fichier MAP.dat, il est inutile de télécharger de nouveau le logiciel Navirad\_V2.

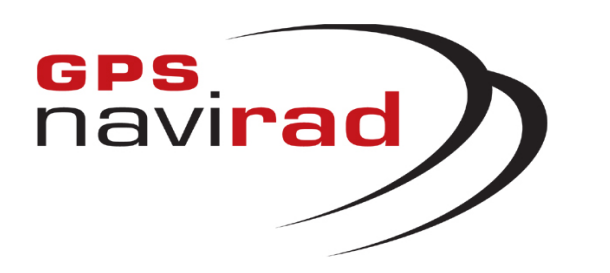

2° Cliquez sur le lien « Pilote\_USB ». Une fenêtre apparaît vous demandant si vous souhaitez Enregistrer le fichier, cliquez sur le bouton « Enregistrer »

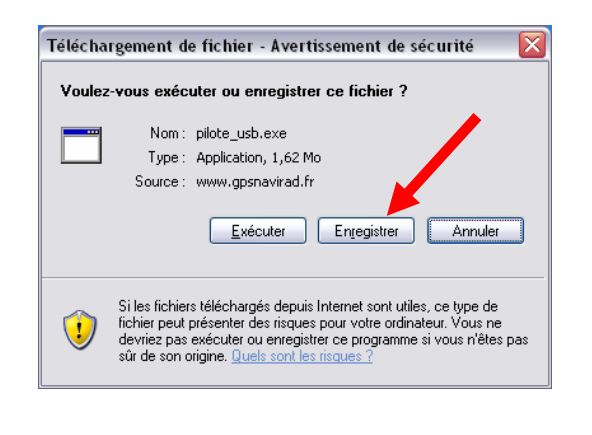

# ETAPE 4 : Téléchargement du pilote USB (driver)

1° Cliquez sur la sous-section « Pilote USB »

**3°** Une fenêtre apparaît vous permettant de choisir l'endroit où vous allez enregistrer le fichier. Vous pouvez par exemple sélectionner "*Mes documents*", puis cliquez sur le bouton "*Enregistrer*"

4° Une fois que le téléchargement est terminé, cliquez sur le bouton "*Fermer*"

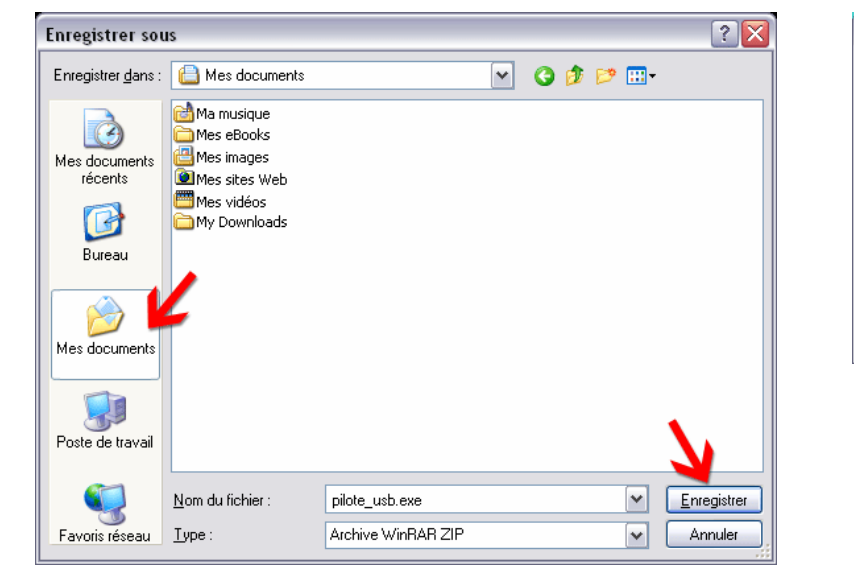

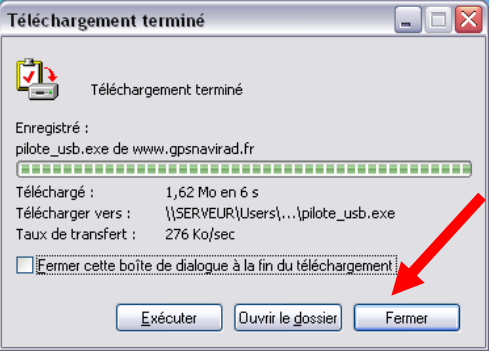

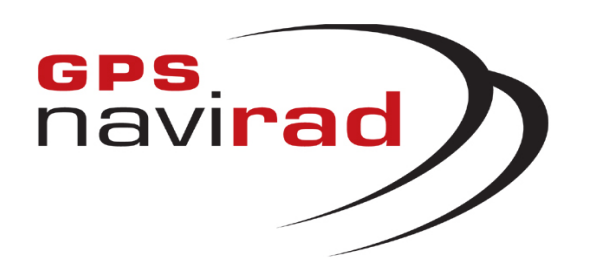

#### II – BRANCHEMENT DU GPS NAVIRAD SUR LE PC

Attention: Il faut commencer par installer le pilote (driver) avant de brancher le câble USB sur votre PC.

#### 1° Lancement de l'installation

Allez dans le répertoire dans lequel vous avez enregistré le fichier Pilote\_USB.exe, par exemple, dans « Mes Documents ». Faite un double clic sur le fichier pour lancer l'installation du pilote.

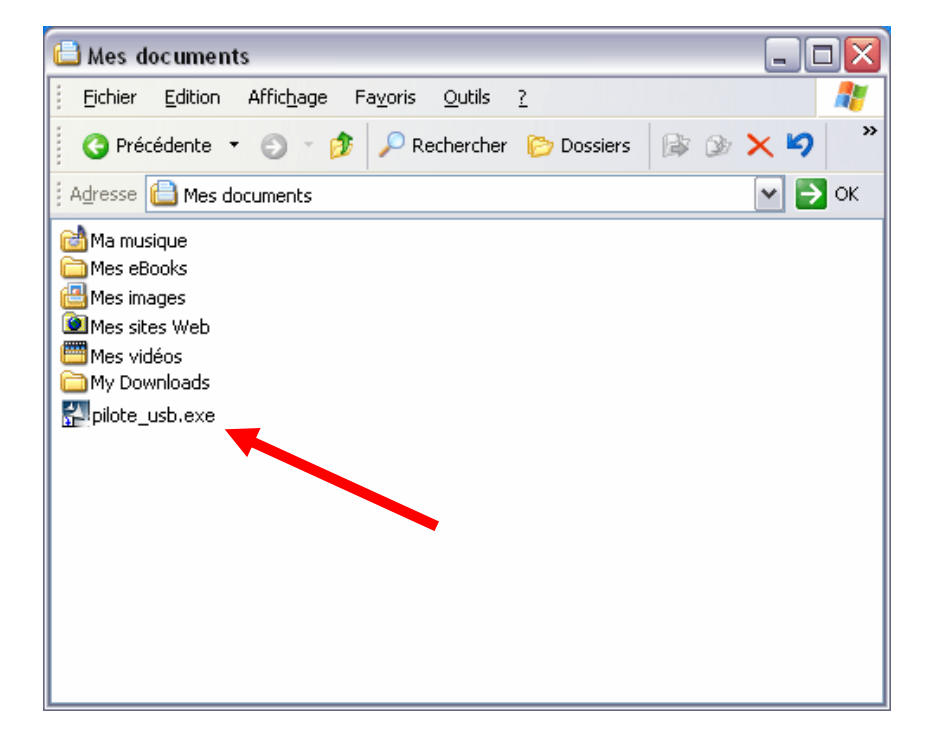

2° Si vous voyez apparaître la fenêtre ci-dessous, cliquez sur le bouton « Exécuter ».

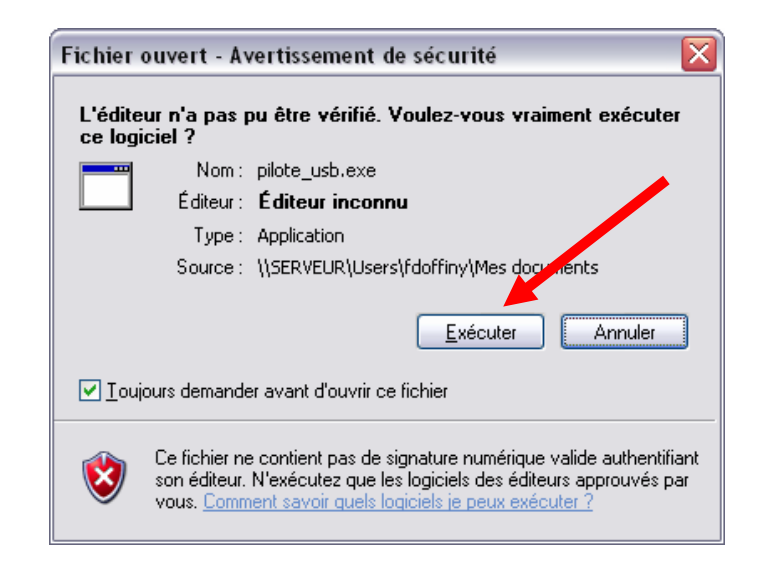

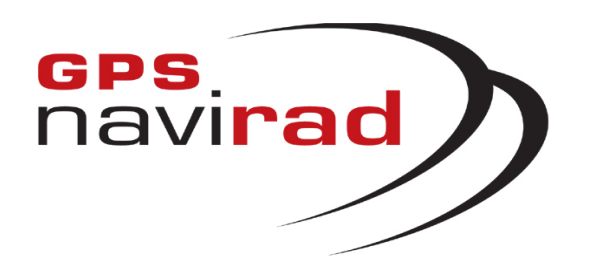

#### II – BRANCHEMENT DU GPS NAVIRAD SUR LE PC

Cliquez sur le bouton « Next », puis cliquez sur le bouton « Finish ». Le pilote de votre câble USB est installé.

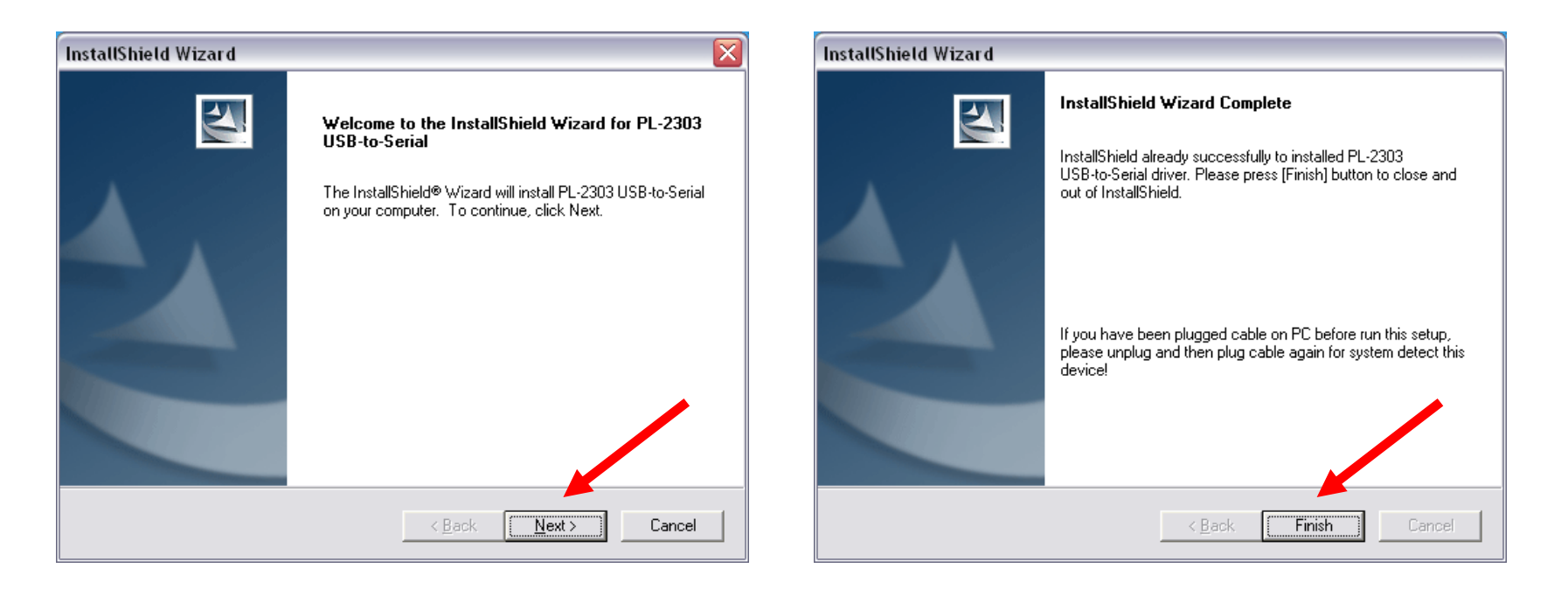

Une fois l'installation terminée, vous pouvez brancher le câble sur votre PC puis le relier à votre Navirad. (Vous entendrez alors un léger grésillement qui est tout à fait normal).

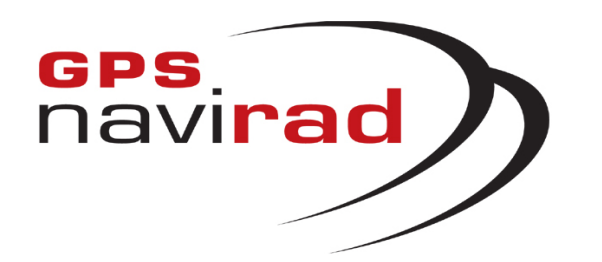

### III – MISE A JOUR DU GPS NAVIRAD

#### ETAPE 1 : Lancez le logiciel Navirad

1° Branchez votre Navirad sur votre PC et vérifier que l'interrupteur situé sur la droite du Navirad est dans la position GPS.

Le fait de mettre l'interrupteur dans la position GPS permet au logiciel de reconnaître automatiquement votre boîtier en détectant la présence d'un flux de données GPS provenant de votre Navirad.

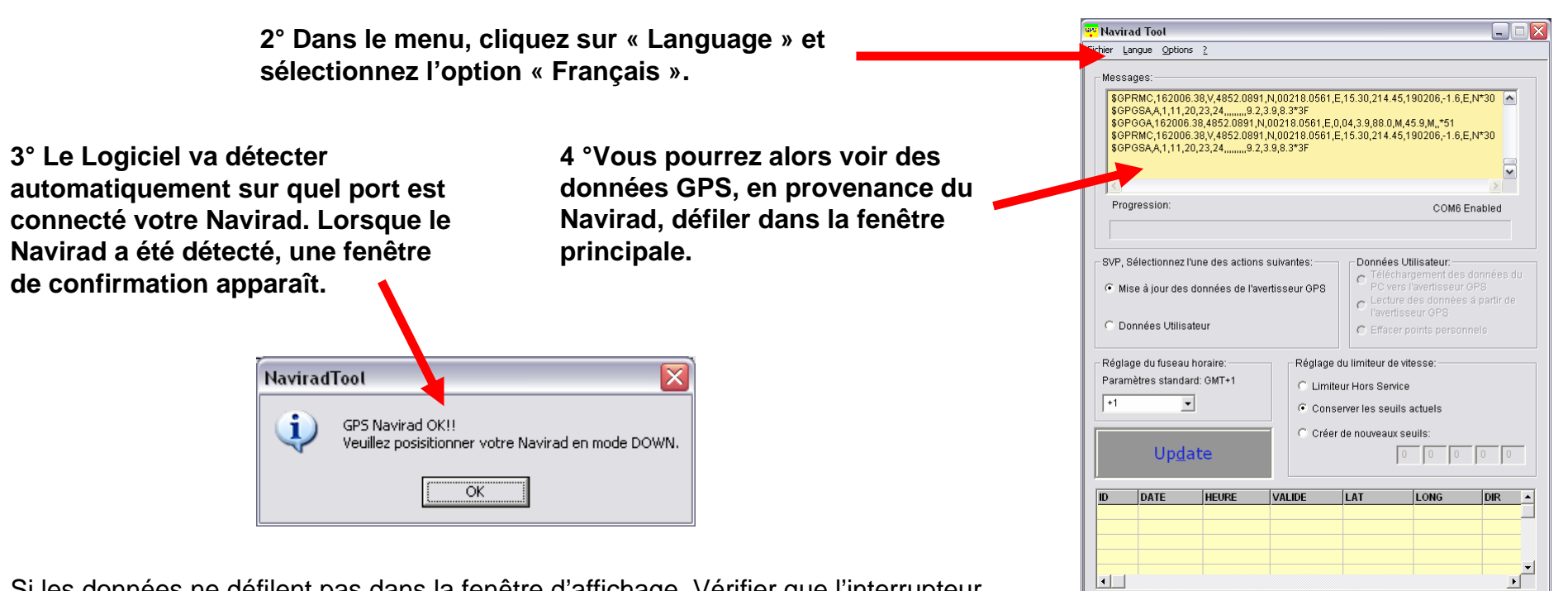

Si les données ne défilent pas dans la fenêtre d'affichage, Vérifier que l'interrupteur est dans la position GPS et que le pilote du câble USB a été installé correctement.

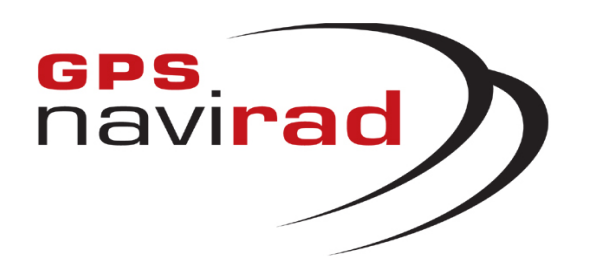

Vous pouvez également

régler le décalage de

l'horloge par rapport à

l'heure GMT.

#### **ETAPE 2 :** Réglages des paramètres

Fichier Langue Options ? Messages: \$GPRMC,162006.38,V,4852.0891,N,00218.0561,E,15.30,214.45,190206,-1.6,E,N\*30 \$GPGSA,A,1,11,20,23,24,.......9.2,3.9,8.3\*3F \$GPGGA,162006.38,4852.0891,N,00218.0561,E,0,04,3.9,88.0,M,45.9,M,,\*51 \$GPRMC,162006.38,V,4852.0891,N,00218.0561,E,15.30,214.45,190206,-1.6,E,N\*30 \$GPGSA,A,1,11,20,23,24,......9.2,3.9,8.3\*3F ~ Progression: COM6 Enabled SVP, Sélectionnez l'une des actions suivantes: Données Utilisateur: r Téléchargement des données du Mise à jour des données de l'avertisseur GPS 👝 Lecture des données à partir de O Données Utilisateur C Effacer points personnels Réglage du fuseau horaire: Réglage du limiteur de vitesse Paramètres standard: GMT+1 C Limiteur Hors Service +2 -Conserver les seuils actuels Créer de nouveaux seuils START (03.05.06) 50 70 90 110 130 ID DATE HEURE VALIDE LAT LONG DIR . ١ •

Navirad Tool

C'est à cette étape que vous pouvez choisir de mettre en oeuvre la fonction limiteur de vitesse en choisissant jusqu'à 5 seuils d'alerte de survitesse personnels.

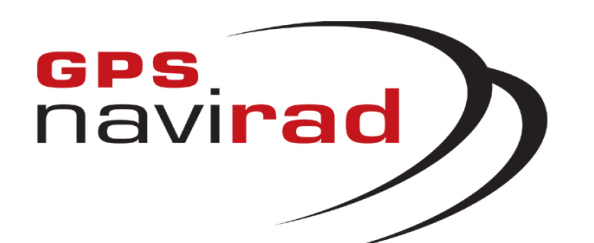

### ETAPE 3 : Mise à jour

1° Placer l'interrupteur situé sur la droite du Navirad sur la position DOWN.

Le fait de mettre l'interrupteur dans la position DOWN arrête le défilement des données à l'écran. Il faut impérativement placer l'interrupteur dans la position DOWN avant de cliquer sur le bouton « START »

| Eichier La                                                    | ngue Options                                                                                                   | 2                                                                           | _                       | _          |                 |                                                     |                       |
|---------------------------------------------------------------|----------------------------------------------------------------------------------------------------|-----------------------------------------------------------------------------|-------------------------|------------|-----------------|-----------------------------------------------------|-----------------------|
| Messay<br>Etat o<br>Veuil<br>Vérifi<br>L'app<br>Merci<br>Port | ges:<br>le la communi<br>lez patienter<br>cation du maté<br>areil n'a pas é<br>de mettre votr<br>série COM6 ou | cation : Port Co<br>riel<br>té trouvé<br>e appareil en n<br>vert avec succi | om Fer<br>node GP<br>ès | mé<br>S II |                 |                                                     |                       |
| Prog                                                          | ression:                                                                                                    |                                                                             |                         |            |                 | COM6                                                | >                     |
| C Dor<br>Réglag<br>Param                                      | nnées Utilisate<br>e du fuseau h<br>ètres standard                                                             | our<br>praire:<br>: GMT+1                                                   | R                       | églage di  | C Effacer       | rues donnee<br>seur GPS<br>points perso<br>ritesse: | s a panir de<br>nneis |
| +2                                                            | •                                                                                                    |                                                                             |                         | Conser     | iver les seuils | actuels                                             |                       |
| <u>s</u> t/                                                   | ART (03                                                                                                    | 05.06)                                                                      |                         | Créer d    | le nouveaux s   | euils:                                              | 0 0                   |
| ID                                                            | DATE                                                                                                    | HEURE                                                                       | VALID                   |            | LAT             | LONG                                                | DIR                   |
|                                                               |                                                                                                    |                                                                             |                         |            |                 |                                                     |                       |
|                                                               |                                                                                                    |                                                                             |                         |            |                 |                                                     | •                     |

2° Placez l'interrupteur dans la position DOWN et cliquez sur « mise à jour... » puis le bouton « START » pour démarrer le chargement d'une nouvelle version de la base des zones à risque de votre GPS NAVIRAD

Les chiffres a coté de « START » indique la date du dernier téléchargement du fichier « Map.dat »

3° Peu après avoir cliqué sur le bouton « Téléchargement », la phase de mise à jour démarre par l'initialisation de votre NAVIRAD

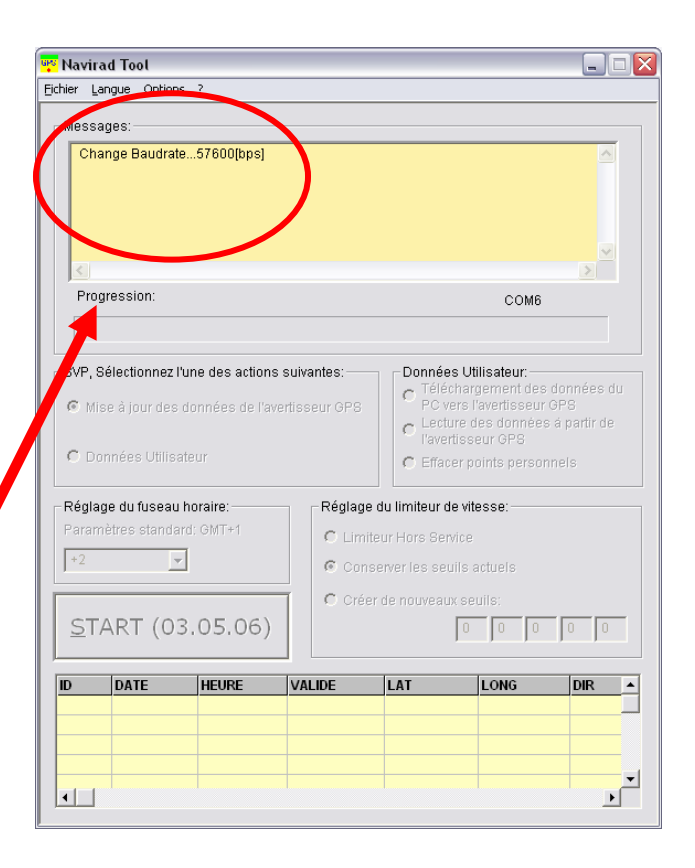

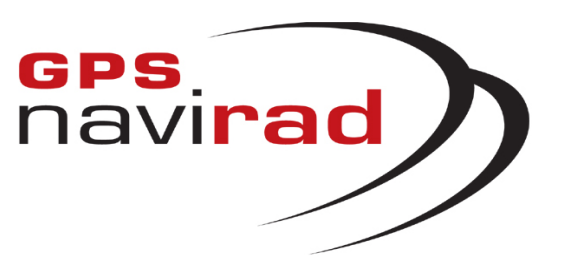

**1°** Vous pouvez suivre l'avancée de la procédure de mise à jour au moyen de la barre de progression.

| 👯 Navirad Tool                                                                                                  |                                                                                                    |
|----------------------------------------------------------------------------------------------------|----------------------------------------------------------------------------------------------------|
| Eichier Langue Options ?                                                                                        |                                                                                                    |
| Messages:                                                                                                    |                                                                                                    |
| 38401 de 112613 octets envoyés                                                                                  |                                                                                                    |
| Progression: 34%                                                                                                |                                                                                                    |
|                                                                                                    |                                                                                                    |
| SVP, Sélectionnez l'une des actions suivar<br>C Mise à jour des données de l'avertisse<br>C Données Utilisateur | ntes:<br>Données Utilisateur:<br>Téléchargement des données du<br>PC vers l'avertisseur OPS<br>C Lecture des données à partir de<br>l'avertisseur OPS<br>C Effacer points personneis |
| Réglage du fuseau horaire:                                                                                      | Réglage du limiteur de vitesse:                                                                                                    |
| Paramètres standard: GMT+1                                                                                      | C Limiteur Hors Service                                                                                                    |
| +2                                                                                                    | Conserver les seuils actuels                                                                                                    |
|                                                                                                    | C Créer de nouveaux seuils:                                                                                                    |
| <u>S</u> TART (17.05.06)                                                                                        |                                                                                                    |
| ID DATE HEURE VAL                                                                                               | IDE LAT LONG DIR                                                                                                    |

#### ETAPE 2 : Mise à Jour

2° La fin de la procédure est indiquée par l'affichage du message « Téléchargement réussi ».

| Navirad | Tool 🛛 🔀                   |
|---------|----------------------------|
| ٩       | Succès du téléchargement!! |
|         | OK                         |

**3°** Vous pouvez alors quitter le programme en cliquant sur la croix rouge.

> IMPORTANT : Lorsque vous utiliserez le Navirad dans votre véhicule, Pensez à remettre l'interrupteur dans la position GPS pour que l'appareil puisse se connecter aux satellites.

#### VOUS NE DEVEZ EN AUCUN CAS DEBRANCHER LE NAVIRAD DURANT CETTE PHASE

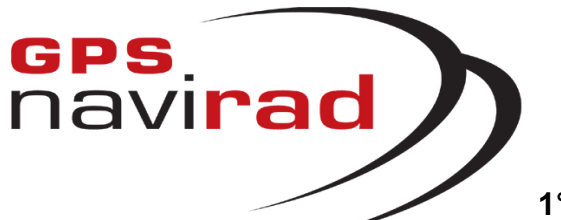

#### **ETAPE 4 :** Gestion des Points personnels

1° Transfert des points personnels du PC vers le Navirad

Pour lancer le transfert sélectionnez le bouton « Données utilisateurs », puis sélectionnez

« Téléchargement... », et enfin cliquez sur

« START » pour lancer le transfert.

| 🥐 Navirad Tool                                                                                                    |                            |                                                                                                    |                                                                                   |                                          |
|----------------------------------------------------------------------------------------------------|----------------------------|----------------------------------------------------------------------------------------------------|-----------------------------------------------------------------------------------|------------------------------------------|
| Eichier Langue Options ?                                                                                                    |                            |                                                                                                    |                                                                                   |                                          |
| - Messages:                                                                                                    |                            |                                                                                                    |                                                                                   |                                          |
| Etat de la communication : Port Cor<br>Veuillez patienter<br>Vérification du matériel<br>L'appareil n'a pas été trouvé<br>Merci de mettre votre appareil en m<br>Port série COM6 ouvert avec succès | n Fermé<br>ode GPS II<br>s |                                                                                                    |                                                                                   |                                          |
| <                                                                                                    |                            |                                                                                                    |                                                                                   |                                          |
| Progression:                                                                                                    |                            |                                                                                                    | COM6                                                                              |                                          |
|                                                                                                    |                            |                                                                                                    |                                                                                   |                                          |
| Mise à jour des données de l'aver     Onnées Utilisateur     Réglage du fuseau horaire:     Paramètres standard: GMT+1                                                                              | Réglage du                 | Telechar<br>PC vers<br>C Lecture o<br>l'avertiss<br>C Effacer p<br>limiteur de vit<br>r Hors Service | gement des<br>l'avertisseur (<br>des données<br>eur GPS<br>oints person<br>lesse: | donnèes du<br>3PS<br>á partir de<br>nels |
| +2                                                                                                    | Concor                     |                                                                                                    | ortuale                                                                           |                                          |
|                                                                                                    |                            |                                                                                                    |                                                                                   |                                          |
| <u>S</u> TART (17.05.06)                                                                                                    | Creera                     |                                                                                                    |                                                                                   | 0 0                                      |
| ID DATE HEURE                                                                                                    | VALIDE                     | LAT                                                                                                  | LONG                                                                              | DIR                                      |
|                                                                                                    |                            |                                                                                                    |                                                                                   |                                          |
|                                                                                                    |                            |                                                                                                    |                                                                                   |                                          |

Sélectionnez le répertoire dans le lequel se situe le fichier que vous souhaitez insérer dans votre Navirad et cliquez sur le bouton « Ouvrir ».

| 🚏 Navirad Tool                                                                                                    |                                                                                      |                            |       |                |                           |
|----------------------------------------------------------------------------------------------------|--------------------------------------------------------------------------------------|----------------------------|-------|----------------|---------------------------|
| Fichier Langue Option                                                                                                    | s <u>?</u>                                                                           |                            |       |                |                           |
| Messages:                                                                                                    |                                                                                      |                            |       |                |                           |
| Etat de la commu<br>Veuillez patienter<br>Vérification du ma<br>L'appareil n'a pas<br>Merci de mettre v<br>Port série COM6 | inication : Port<br><br>atériel<br>s été trouvé<br>ptre appareil e<br>ouvert avec su | Com Fermé<br>n mode GPS !! |       |                |                           |
| Ouvrir                                                                                                    |                                                                                      |                            |       |                | ? 🔀                       |
| Regarder dans :                                                                                                    | 🗀 Navirad                                                                            |                            | • + [ | <b>L</b> 👉 🗐 - |                           |
| Nom <u>d</u> u fichier :<br>Fichiers de <u>typ</u> e :                                                                     | CSV Files (*                                                                         | .csv)                      |       |                | <u>D</u> uvrir<br>Annuler |
| <u>S</u> TART (1                                                                                                    | 7.05.06                                                                              | )                          |       |                | 0 0                       |
| ID DATE                                                                                                    | HEURE                                                                                | VALIDE                     | LAT   | LONG           | DIR 🔺                     |
|                                                                                                    |                                                                                      |                            |       |                |                           |

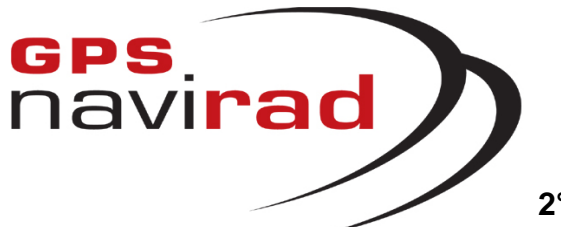

#### **ETAPE 4 (suite) :** Gestion des Points Personnels

2° Lecture des Points Personnels de votre Navirad

Pour lire les points personnels de votre Navirad sélectionnez le bouton « Données utilisateurs », puis sélectionnez « Lecture... », et enfin cliquez sur « START » pour lancer la Lecture.

| chier Langue Options ?                                                                                                    |                                                                                                    |
|----------------------------------------------------------------------------------------------------|----------------------------------------------------------------------------------------------------|
| Messages:                                                                                                    |                                                                                                    |
| Etat de la communication : Port Com<br>Veuillez patienter<br>Vérification du matériel<br>L'appareil n'a pas été trouvé<br>Merci de mettre votre appareil en mo<br>Port série COM6 ouvert avec succès | e Fermé                                                                                                    |
| <                                                                                                    | ×                                                                                                    |
| Progression:                                                                                                    | COM6 Enabled                                                                                                    |
| Données Utilisateur                                                                                                    | <ul> <li>Lecture des données à partir de<br/>l'avertisseur GPS</li> <li>Effacer points personnels</li> </ul>                                                                                                    |
| Connées Utilisateur     Réglage du fuseau horaire:     Paramètres standard: GMT+1     +2                                                                                                    | C Lecture des données à partir de<br>l'avertisseur GPS     Effacer points personnels     Réglage du limiteur de vitesse:     C Limiteur Hors Service                                                                             |
| Données Utilisateur     Réglage du fuseau horaire:     Paramètres standard: GMT+1     +2                                                                                                    | Conserver les seuils actuels                                                                                                    |
| Données Utilisateur     Réglage du fuseau horaire:     Paramètres standard: GMT+1     +2     START (17.05.06)                                                                                        | Cecture des données à partir de<br>l'avertisseur GPS     Effacer points personnels     Cimiteur Hors Service     Conserver les seulis actuels     Créer de nouveaux seulis:     0 0 0 0 0                                        |
| Données Utilisateur     Réglage du fuseau horaire:     Paramètres standard: GMT+1 +2     START (17.05.06)                                                                                            | Cecture des données à partir de<br>l'avertisseur GPS     Effacer points personnels      Réglage du limiteur de vitesse:     Cuimiteur Hors Service     Conserver les seuils actuels     Coréer de nouveaux seuils:     0 0 0 0 0 |

Dans le tableau en bas de la fenêtre principal apparaît la liste des POI que contient votre Navirad.

| 🥵 Navirad Tool                                                                    |                                                                         |                                                                   |                                                    |                                                             |                            |
|-----------------------------------------------------------------------------------|-------------------------------------------------------------------------|-------------------------------------------------------------------|----------------------------------------------------|-------------------------------------------------------------|----------------------------|
| Eichier Langue Options                                                            | 2                                                                       |                                                                   |                                                    |                                                             |                            |
| Messages:                                                                         |                                                                         |                                                                   |                                                    |                                                             |                            |
| ID=17,date=050920<br>ID=18,date=050920<br>ID=19,date=050920<br>Lecture des donnée | ,time=145200,\<br>,time=145200,\<br>,time=145200,\<br>s utilisateur réa | /alid=1,N=48.89<br>/alid=1,N=48.89<br>/alid=1,N=48.90<br>alisée!! | 6481, E=2.3097<br>9300, E=2.2133<br>1230, E=2.2046 | 700,Angle=246<br>340,Angle=108<br>610,Angle=102             |                            |
|                                                                                   |                                                                         |                                                                   |                                                    |                                                             | >                          |
| Progression:                                                                      |                                                                         |                                                                   |                                                    | COM6 Ena                                                    | bled                       |
| SVP, Sélectionnez l'                                                              | laviradTool                                                             | de la lecture des l                                               | Données Utilisateu                                 | rt! teur:<br>ent des doi<br>tisseur GP<br>lonnées à p<br>PS | nnées du<br>S<br>partir de |
| Onnées Utilisate                                                                  | ur                                                                      |                                                                   | C Effacer p                                        | oints personnel                                             | s                          |
| _ Réglage du fuseau ho                                                            | iraire:                                                                 | Réglage d                                                         | u limiteur de vit                                  | esse:                                                       |                            |
| Paramètres standard:                                                              | GMT+1                                                                   | C Limiter                                                         |                                                    |                                                             |                            |
| +2 💌                                                                              |                                                                         | © Conse                                                           |                                                    | actuels                                                     |                            |
|                                                                                   |                                                                         | C Créori                                                          |                                                    |                                                             |                            |
| <u>S</u> TART (17.                                                                | 05.06)                                                                  |                                                                   |                                                    |                                                             | D O                        |
| ID DATE                                                                           | HEURE                                                                   | VALIDE                                                            | LAT                                                | LONG                                                        | DIR 🔺                      |
| 1111 050920                                                                       | 145200                                                                  | 1                                                                 | 48.749371                                          | -2.209560                                                   | 10:                        |
| 2 050920                                                                          | 145200                                                                  | 1                                                                 | 48.810600                                          | 2.231480                                                    | 35                         |
| 3 050920                                                                          | 145200                                                                  | 1                                                                 | 48.817020                                          | 2.227930                                                    | 6                          |
| 10 050920                                                                         | 145200                                                                  | 1                                                                 | 48.823521                                          | 2.309940                                                    | 10:                        |
| 030970                                                                            | 14.7710                                                                 |                                                                   | 40.6.377.90                                        | 2.281100                                                    | •                          |

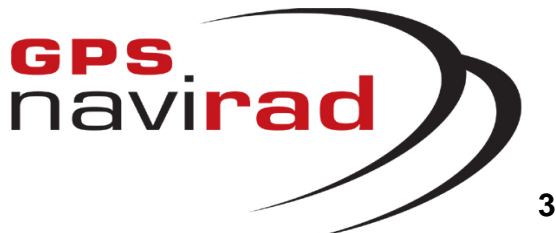

#### **ETAPE 4 (suite):** Gestion des Points Personnels

3° Enregistrement des POI du Navirad sur votre PC

Pour enregistrer les POI sur votre PC allez dans le menu « Fichier » puis sélectionnez « Sauvegarde des points personnels ».

| Navirad I                                                                              | 001                                                                                             |                                                                        |                                                                   |                                                                                                    |                                                                                                    |                                                                                                    |
|----------------------------------------------------------------------------------------|-------------------------------------------------------------------------------------------------|------------------------------------------------------------------------|-------------------------------------------------------------------|----------------------------------------------------------------------------------------------------|----------------------------------------------------------------------------------------------------|----------------------------------------------------------------------------------------------------|
| Eichier Langue                                                                         | e Options                                                                                       | 2                                                                      |                                                                   |                                                                                                    |                                                                                                    |                                                                                                    |
| Sauvegarder                                                                            | points perso                                                                                    | nnels                                                                  |                                                                   |                                                                                                    |                                                                                                    |                                                                                                    |
| Sortie                                                                                 |                                                                                                 |                                                                        |                                                                   |                                                                                                    |                                                                                                    |                                                                                                    |
| ID=17,da<br>ID=18,da<br>ID=19,da<br>Lecture (                                          | ate=050920,<br>ate=050920,<br>ate=050920,<br>des donnée                                         | ,time=145200,<br>,time=145200,<br>,time=145200,<br>s utilisateur ré:   | Valid=1,N=48.89<br>Valid=1,N=48.89<br>Valid=1,N=48.90<br>alisée!! | 16481, E=2.309<br>19300, E=2.213:<br>11230, E=2.2041                                                                                                    | /UU,Angle=246<br>340,Angle=108<br>310,Angle=102                                                                        |                                                                                                    |
| <                                                                                      |                                                                                                 |                                                                        |                                                                   |                                                                                                    |                                                                                                    |                                                                                                    |
| Progres                                                                                | sion: 1                                                                                         | 00%                                                                    |                                                                   |                                                                                                    | COM6 Eng                                                                                                    | blod                                                                                                    |
| C Mise à                                                                               | iour des do                                                                                     | nnées de l'ave                                                         | rtisseur GPS                                                      | C Téléchar<br>PC vers l                                                                                                    | gement des doi<br>'avertisseur GP                                                                                      | nnées o<br>S                                                                                                    |
| Onné                                                                                   | es Utilisater                                                                                   | ⊔r                                                                     |                                                                   | <ul> <li>Lecture of<br/>l'avertiss</li> <li>Effacer p</li> </ul>                                                                                                    | les données à p<br>eur GPS<br>oints personnel                                                                          | partir de<br>Is                                                                                                    |
| C Donné Réglage d                                                                      | es Utilisater<br>u fuseau ho                                                                    | ur<br>raire:                                                           | Réglage o                                                         | <ul> <li>Lecture of<br/>l'avertiss</li> <li>Effacer p</li> <li>lu limiteur de vit</li> </ul>                                                                                      | des données à p<br>eur GPS<br>oints personnel<br>esse:                                                                 | partir de<br>Is                                                                                                    |
| C Donné<br>Réglage d<br>Paramètre                                                      | es Utilisater<br>u fuseau ho<br>s standard:                                                     | ur<br>raire:                                                           | Réglage d                                                         | Lecture of<br>l'avertiss     Effacer p  Iu limiteur de vit                                                                                                    | les données à p<br>eur GPS<br>oints personnel<br>esse:                                                                 | partir de                                                                                                    |
| Donné     Réglage d     Paramètre     +2                                               | es Utilisater<br>u fuseau ho<br>s standard:                                                     | ur<br>raire:<br>GMT+1                                                  | Réglage d                                                         | C Lecture o<br>l'avertiss<br>C Effacer p<br>lu limiteur de vit<br>ur Hors Service                                                                                                 | es données á p<br>eur GPS<br>oints personnel<br>esse:                                                                  | ls                                                                                                    |
| Donné     Réglage d     Paramètre     +2                                               | es Utilisater<br>u fuseau ho<br>s standard:                                                     | ur<br>raire:<br>GMT+1                                                  | Réglage d<br>C Limite<br>C Conse                                  | Lecture o<br>l'avertiss     Effacer p  u limiteur de vit ur Hors Service  river les seulls :                                                                                      | es données á p<br>eur GPS<br>oints personnel<br>esse:                                                                  | ls                                                                                                    |
| C Donné<br>Réglage d<br>Paramètre<br>+2                                                | es Utilisater<br>u fuseau ho<br>s standard;                                                     | ur<br>raire:<br>GMT+1                                                  | Réglage d<br>C Limite<br>C Conse<br>C Créer                       | Lecture of<br>l'avertiss     Effacer p      Lu limiteur de vit      ur Hors Service      river les seulls :      de nouveaux se                                                   | les données à p<br>eur GPS<br>oints personnel<br>esse:<br>actuels<br>uils:                                             | ls                                                                                                    |
| © Donné<br>Réglage d<br>Paramètre<br>+2                                                | es Utilisater<br>u fuseau ho<br>s standard:<br>                                                 | ur<br>raire:<br>GMT≁1<br>05.06)                                        | Réglage d<br>C Limite<br>C Conse<br>C Créer                       | Lecture of<br>l'avertiss<br>Effacer p<br>lu limiteur de vit<br>ur Hors Service<br>river les seuils :<br>de nouveaux se                                                            | les données à p<br>eur GPS<br>oints personnel<br>esse:<br>actuels<br>utils:<br>0 0 0                                   | o partir de<br>Is                                                                                                    |
| © Donné<br>Réglage d<br>Paramètre<br>+2<br>STAR                                        | es Utilisateu<br>u fuseau ho<br>s standard;<br>                                                 | ur<br>raire:<br>GMT+1<br>05.06)<br>HEURE                               | Réglage o<br>C Limite<br>C Conse<br>C Créer                       | Lecture of<br>l'avertiss<br>Effacer p<br>lu limiteur de vit<br>ur Hors Service<br>rver les seuils :<br>de nouveaux se<br>D                                                        | les données à p<br>eur GPS<br>oints personnel<br>esse:<br>actuels<br>uils:<br>0 0 0                                    | 0 0                                                                                                    |
| C Donné     Réglage d     Paramètre     +2     STAR     D     D     1111               | es Utilisateu<br>u fuseau ho<br>s standard:<br>T (17.<br>ATE<br>050920                          | ur<br>raire:<br>GMT+1<br>05.06)<br>HEURE<br>145200                     | Réglage o<br>C Limite<br>C Conse<br>C Créer<br>VALIDE             | Lecture of<br>l'avertiss<br>Effacer p<br>lu limiteur de vit<br>ur Hors Service<br>river les seulls<br>de nouveaux se<br>la<br>LAT<br>48.749371                                    | les données à p<br>eur GPS<br>oints personnel<br>esse:<br>actuels<br>ulls:<br>0 0 0<br>LONG<br>-2.209560               | 0 0<br>DIR<br>10                                                                                                    |
| © Donné<br>Réglage d<br>Paramètre<br>+2<br>STAR                                        | es Utilisateu<br>u fuseau ho<br>s standard:                                                     | ur<br>raire:<br>GMT+1<br>0 5.06)<br>HEURE<br>145200<br>145200          | Réglage o<br>C Limite<br>C Conse<br>C Créer<br>VALIDE<br>1        | Lecture of<br>l'avertiss<br>C Effacer p<br>lu limiteur de vit<br>ur Hors Service<br>river les seuils :<br>de nouveaux se<br>u<br>LAT<br>48.749371<br>48.810600                    | les données à p<br>eur GPS<br>oints personnel<br>esse:<br>actuels<br>uils:<br>0 0 0<br>LONG<br>-2.209560<br>2.231480   | 0 0<br>DIR<br>10<br>35                                                                                                    |
| C Donné       Réglage d       Paramètre       +2       STAR       1111       2       3 | es Utilisateu<br>u fuseau ho<br>s standard:<br><br>.T (17.<br>ATE<br>050920<br>050920<br>050920 | ur<br>raire:<br>GMT+1<br>05.06)<br>HEURE<br>145200<br>145200<br>145200 | Réglage o<br>C Limite<br>C Conse<br>C Créer<br>VALIDE             | Lecture of<br>l'avertiss<br>Effacer p<br>lu limiteur de vit<br>ur Hors Service<br>uver les seuils :<br>de nouveaux se<br>l<br>LAT<br>48,749371<br>48,810600<br>48,817020          | les données à p<br>eur GPS<br>oints personnel<br>esse:<br>dis:<br>0 0 0<br><u>LONG</u><br>2.231480<br>2.227930         | Dir<br>Dir<br>Dir<br>0<br>0<br>0<br>0<br>0<br>0<br>0<br>0<br>0<br>0<br>0<br>0<br>0<br>0<br>0<br>0<br>0<br>0<br>0                                                                                                    |
| © Donné<br>Réglage d<br>Paramètre<br>+2<br>STAR<br>1111<br>2<br>3<br>7                 | es Utilisater<br>u fuseau ho<br>s standard:<br>                                                 | ur<br>raire:<br>GMT+1<br>05.06)<br>HEURE<br>145200<br>145200<br>145200 | Réglage o<br>C Limite<br>C Conse<br>C Créer<br>VALIDE<br>1<br>1   | Lecture of<br>l'avertiss<br>Effacer p<br>lu limiteur de vit<br>ur Hors Service<br>inver les seuils i<br>de nouveaux se<br>lat<br>48.749371<br>48.810600<br>48.817020<br>48.823521 | les données à peur GPS<br>oints personnel<br>esse:<br>dilis:<br>0 0 0<br>2.2209560<br>2.231480<br>2.227930<br>2.309940 | Direction of the second second |

Une fenêtre apparaît alors pour vous permettre de choisir le nom du fichier dans lequel vous souhaitez enregistrer vos points personnels. Cliquez sur « enregistrer » pour valider votre choix

| Navirad Tool             |                   |           |                    |                 |       |
|--------------------------|-------------------|-----------|--------------------|-----------------|-------|
| ichier Langue Option:    | s <u>?</u>        |           |                    |                 |       |
| - Maccagos:              |                   |           |                    |                 |       |
| Messages.                |                   |           |                    |                 |       |
| Enregistrer sous         |                   |           |                    |                 | 2     |
|                          | 👝 Maximal         |           |                    |                 |       |
| Enregistrer dans :       | U Navirad         |           |                    | <u>:::</u> *    |       |
| UserData.csv             |                   |           |                    |                 |       |
|                          |                   |           |                    |                 | 1     |
|                          |                   |           |                    |                 |       |
|                          |                   |           |                    |                 |       |
|                          |                   |           |                    |                 |       |
|                          |                   |           |                    |                 |       |
|                          |                   |           |                    |                 |       |
|                          |                   |           |                    |                 |       |
| Nom <u>d</u> u fichier : | UserData.csv      |           |                    | <u>E</u> nregi: | strer |
| Tupe ·                   | CSV Files (* equi | 1         |                    | - Annu          | ler l |
|                          | 1004110011001     |           |                    |                 |       |
| - Réglage du fuseau      | horaire:          | - Réglage | du limiteur de v   | itesse:         |       |
| Paramètres standa        | rd: GMT+1         |           |                    |                 |       |
|                          | 7                 | C Limit   | eur Hors Servici   |                 |       |
| ] <sup>+2</sup>          | <u>'</u>          | Cons      | erver les seuils   | actuels         |       |
|                          |                   | C Crée    | r de nouveaux e    |                 |       |
| CTADT (1                 |                   |           | Lao no ano ana ang |                 | 0 0   |
| <u> 5</u> TART (1.       | 7.05.06)          |           | L.                 |                 |       |
|                          |                   |           |                    |                 |       |
| ID DATE                  | HEURE             | VALIDE    | LAT                | LONG            | DIR 🔺 |
| 1111 0509                | 20 145200         |           | 1 48.74937         | 1 -2.209560     | 10:   |
| 2 0509                   | 20 145200         |           | 1 48.81060         | 0 2.231480      | 35    |
| 3 0509                   | 20 145200         |           | 1 48.81702         | 0 2.227930      | 6     |
| 7 0509.                  | 20 145200         |           | 48.82352           | 2.309940        | 20 -  |
| 10 0500                  | 711 1 1 5 7 111   |           |                    |                 |       |
| 10 0509<br>▼             | 201 145200        |           | 1 48.8.577.5       | 0 7.781160      |       |

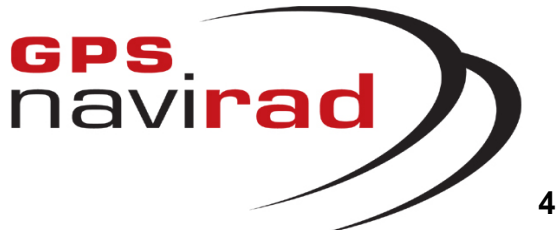

### **ETAPE 4 (suite) :** Gestion des Points Personnels

4° Effacement des POI du Navirad

Pour lancer le transfert sélectionnez le bouton

« Données utilisateurs », puis sélectionnez

« Effacer... », et enfin cliquez sur « START » pour lancer le transfert.

| 🚏 Navirad Tool                                                                                                    |                                                                          |                                                                    |                                                                               |                            |
|----------------------------------------------------------------------------------------------------|--------------------------------------------------------------------------|--------------------------------------------------------------------|-------------------------------------------------------------------------------|----------------------------|
| Eichier Langue Options ?                                                                                                    |                                                                          |                                                                    |                                                                               |                            |
| -Messages:                                                                                                    |                                                                          |                                                                    |                                                                               |                            |
| ID=17,date=050920,time=145200<br>ID=18,date=050920,time=145200<br>ID=19,date=050920,time=145200<br>Lecture des données utilisateur r | ),Valid=1,N=48.89<br>),Valid=1,N=48.89<br>),Valid=1,N=48.90<br>éalisée!! | 6481, E=2.309;<br>9300, E=2.213;<br>1230, E=2.2046                 | 700,Angle=246<br>340,Angle=108<br>610,Angle=102                               |                            |
|                                                                                                    |                                                                          |                                                                    |                                                                               | <b>₩</b>                   |
| Progression:                                                                                                    |                                                                          |                                                                    | COME Eng                                                                      | hlad                       |
|                                                                                                    |                                                                          |                                                                    | CONDEIIa                                                                      | ibieu                      |
|                                                                                                    |                                                                          |                                                                    |                                                                               |                            |
| SVP, Sélectionnez l'une des actions                                                                                                  | s suivantes: —<br>vertisseur GPS                                         | Données Ut<br>C Téléchar<br>PC vers I<br>C Lecture c<br>l'avertiss | ilisateur:<br>gement des doi<br>'avertisseur GP<br>les données á p<br>eur GPS | nnées du<br>S<br>partir de |
| Onnées Utilisateur                                                                                                    | _                                                                        | <ul> <li>Effacer p</li> </ul>                                      | oints personnel                                                               | Is                         |
|                                                                                                    |                                                                          | ·                                                                  |                                                                               |                            |
| Réglage du fuseau horaire:                                                                                                    | Réglage c                                                                | u limiteur de vit                                                  | esse:                                                                         |                            |
| Paramètres standard: GMT+1                                                                                                    | C Limite                                                                 | ur Hors Service                                                    |                                                                               |                            |
| +2 👻                                                                                                    | Conse                                                                    |                                                                    | ortuole                                                                       |                            |
|                                                                                                    |                                                                          |                                                                    | 1010010                                                                       |                            |
|                                                                                                    | C Créer                                                                  | de nouveaux se                                                     | uils:                                                                         |                            |
| <u>S</u> TART (17.05.06)                                                                                                    |                                                                          | 0                                                                  | 0 0                                                                           | 0 0                        |
|                                                                                                    |                                                                          |                                                                    |                                                                               |                            |
| ID DATE HEURE                                                                                                    | VALIDE                                                                   | LAT                                                                | LONG                                                                          | DIR 🔺                      |
| 1111 050920 145200                                                                                                    | 1                                                                        | 48.749371                                                          | -2.209560                                                                     | 10:                        |
| 2 050920 145200                                                                                                    | 1                                                                        | 48.810600                                                          | 2.231480                                                                      | 35                         |
| 3 050920 145200                                                                                                    | 1                                                                        | 48.817020                                                          | 2.227930                                                                      | 6                          |
| 7 050920 145200                                                                                                    | 1                                                                        | 48.823521                                                          | 2.309940                                                                      | 10                         |
| 10 050920 145200                                                                                                    | 1                                                                        | 48.837730                                                          | 2.281160                                                                      | 30                         |
|                                                                                                    |                                                                          |                                                                    |                                                                               |                            |

Une fois l'effacement terminé le tableau ne doit plus afficher de données.

| 😴 Navirad Tool                                                                  |                         |                                                                    |                                                                             | _ 🗆 🔀                        |
|---------------------------------------------------------------------------------|-------------------------|--------------------------------------------------------------------|-----------------------------------------------------------------------------|------------------------------|
| Eichier Langue Options ?                                                        |                         |                                                                    |                                                                             |                              |
| - Messages:                                                                     |                         |                                                                    |                                                                             |                              |
| Surrès de l'efferement des Donnée                                               | e I Itiliestourll       |                                                                    |                                                                             |                              |
|                                                                                 | o unoucon:              |                                                                    |                                                                             |                              |
|                                                                                 |                         |                                                                    |                                                                             |                              |
| Progression:                                                                    |                         |                                                                    | COM6 En                                                                     | abled                        |
|                                                                                 |                         |                                                                    |                                                                             |                              |
| SVP, Sélectionnez l'une des actions su<br>C Mise à jour des données de l'averti | uivantes:<br>isseur GPS | Données Ut<br>C Téléchar<br>PC vers I<br>C Lecture o<br>l'avertiss | illisateur:<br>gement des do<br>'avertisseur Gf<br>Jes données á<br>eur GPS | onnées du<br>PS<br>partir de |
| Onnées Utilisateur                                                              |                         | <ul> <li>Effacer p</li> </ul>                                      | oints personne                                                              | els                          |
| Réglage du fuseau horaire:                                                      |                         | u limiteur de vit                                                  | esse:                                                                       |                              |
| Paramètres standard: GMT+1                                                      | C Limiter               | ir Hors Service                                                    |                                                                             |                              |
| +2                                                                              | Conco                   | worloe couile -                                                    | actuale                                                                     |                              |
| ,                                                                               |                         |                                                                    |                                                                             |                              |
|                                                                                 | C Créer                 | ie nouveaux se                                                     | uils:                                                                       |                              |
| <u>START (17.05.06)</u>                                                         |                         | 0                                                                  |                                                                             | 0 0                          |
| ID DATE HEURE                                                                   | VALIDE                  | LAT                                                                | LONG                                                                        | DIR 🔺                        |
|                                                                                 |                         |                                                                    |                                                                             |                              |
|                                                                                 |                         |                                                                    |                                                                             |                              |
|                                                                                 |                         |                                                                    |                                                                             |                              |
| •                                                                               |                         |                                                                    |                                                                             | •                            |

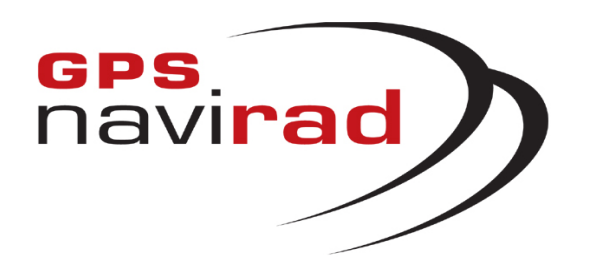

### **IV – ERREURS FREQUENTES**

# ERREUR 1 : Apparition d'un message d'erreur au lancement du logiciel Navirad.exe

L'apparition au démarrage du logiciel de mise à jour (Navirad.exe) du message suivant signifie que le fichier de mise à jour « map.dat » (fichier des zones à risque) est absent du répertoire ou endommagé (il ne faut pas modifier le nom de ce fichier). Vérifiez que le fichier est présent dans le même répertoire que le logiciel Navirad.exe. S'il est présent, il est sûrement endommagé et vous devez donc procéder à un nouveau téléchargement à partir du site WEB. Dans le cas contraire, copiez le fichier dans le même répertoire que l'application avant de la relancer.

Par défaut le fichier de mise à jour doit être enregistré dans le répertoire : <u>c:\program files\Navirad\</u>

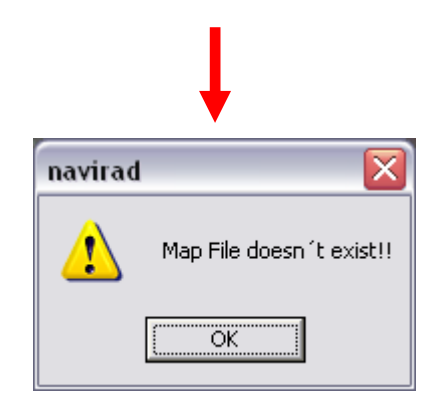

Suite à ce message d'erreur, le bouton de téléchargement apparaît en grisé. L'intitulé du bouton est « Update » au lieu de « START » et aucune date n'apparaît à coté.

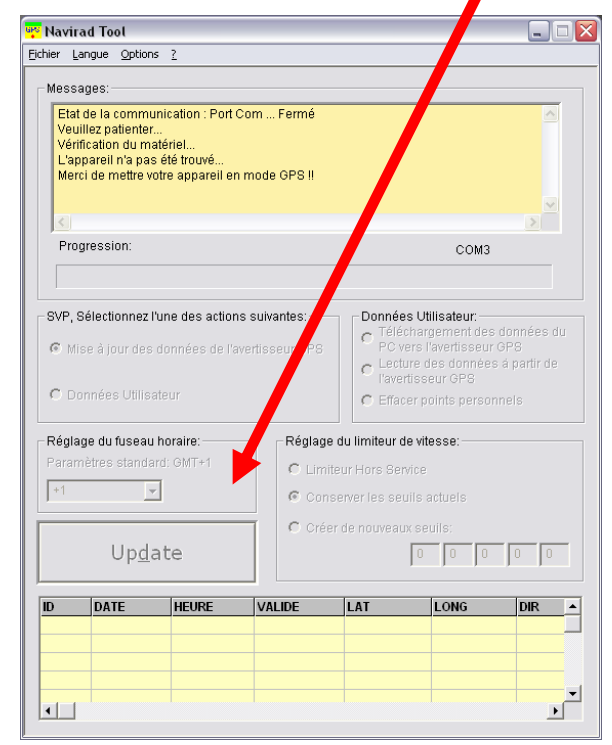

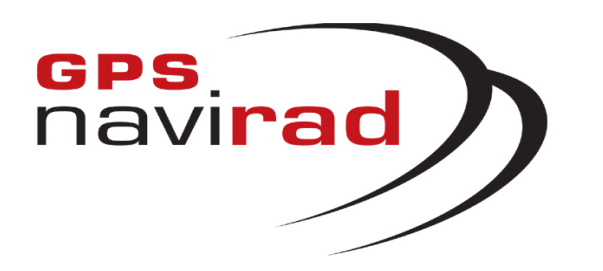

ERREUR 2 : la détection automatique du Navirad n'a pas réussi et les données ne défilent pas.

Si la détection automatique n'a pas fonctionné vous obtiendrez la boite de message ici à droite

| Navirad Tool                             |                                                  |
|------------------------------------------|--------------------------------------------------|
| ichier Langue Options ?                  |                                                  |
| COMPort                                  | Auto                                             |
| Show Position on the web                 | Reglages<br>Fermer                               |
| Please Wait                              |                                                  |
| Hardware check                           |                                                  |
| Please switch the device to GPS mode     | ell                                              |
|                                          |                                                  |
| <                                        |                                                  |
| Progression:                             | СОМб                                             |
|                                          |                                                  |
| ]                                        |                                                  |
| SVP, Sélectionnez l'une des actions suiv | vantes: Données Utilisateur:                     |
| C Miss à jour des depenées de l'avertis  | C Téléchargement des données du                  |
| • Mise a jour des données de l'avents    | C Lecture des données à partir de                |
| C Doppése Litilicatour                   | avertisseur GPS                                  |
| C Domices officiated                     | C Effacer points personnels                      |
| Réglage du fuseau horaire:               | Réglage du limiteur de vitesse:                  |
| Paramètres standard: GMT+1               | C Limitour Horo Comino                           |
| +2                                       | C Linited Hors beinte                            |
|                                          | <ul> <li>Conserver les seuils actuels</li> </ul> |
|                                          | C Créer de nouveaux seuils:                      |
| <u>S</u> TART (03.05.06)                 | 0 0 0 0                                          |
|                                          |                                                  |
|                                          |                                                  |
|                                          |                                                  |
|                                          |                                                  |
|                                          |                                                  |
|                                          |                                                  |
|                                          | •                                                |

| Navira | dTool 🛛 🔀                                                                                                    |
|--------|----------------------------------------------------------------------------------------------------|
| ⚠      | GPS Navirad not found, Please connect your Navirad<br>and start the auto mode or select the right Com Port in manual mode!! |
|        | OK.                                                                                                    |

**1°** Vérifier que le bouton situé sur la droite du Navirad est sur la position GPS.

**2°** Pour Relancer la recherche automatique, allez dans le menu « outil », puis COMport, puis « Auto »

**3°** Essayez de débrancher puis de brancher à nouveau le câble de connexion au Navirad. Sinon quittez l'application Navirad\_V2 en cliquant sur la croix rouge en haut à droite puis relancez la. Le processus de détection automatique se lancera tout seul.

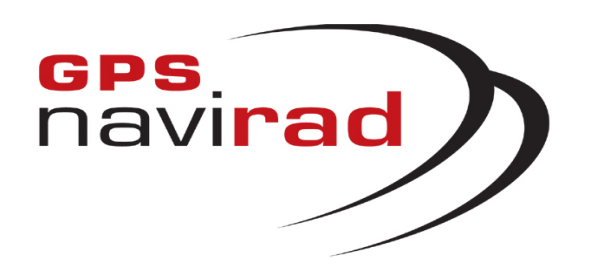

**ERREUR 2** : la détection automatique du Navirad n'a pas réussi et les données ne défilent pas.

4° Si après avoir vérifié les points précédents vous ne voyez toujours pas les données défiler à l'écran, cela est du au fait que les ports de communication de votre PC sont bloqués par un autre périphérique (Les ports de communication ont été ouverts par un autre périphérique et n'ont pas été refermés après utilisation, d'où l'impossibilité d'accéder à ces ports. Ce problème n'est aucunement du au Navirad).

Pour débloquer les ports de communication de votre PC, il vous faut désinstaller temporairement les périphériques posant problème (Les périphériques les plus susceptibles de bloquer les ports de communication, sont: les Pocket PC, les PDA, les appareils photos numériques, les modems, les téléphones portables, les clés Bluetooth...). Il est à noter que les périphériques pouvant bloquer les ports de communication sont des périphériques utilisant les ports Série ou les ports USB de votre PC (En effet, les périphériques USB créent des ports COM virtuel).

Pour désinstaller un périphérique, il faut vous rendre dans le gestionnaire de périphérique. Pour cela, cliquez sur le menu « Démarrer » puis cliquez sur « Panneau de configuration ». Cliquez sur l'icône « Système » puis sur l'onglet « Matériel » et enfin sur le bouton « Gestionnaire de périphérique ». Déployer l'arborescence du gestionnaire de périphérique afin de faire apparaître le ou les périphériques concernés. Une fois le périphérique identifié, faite un clic droit sur celui-ci et sélectionnez « Désinstaller », cette opération va libérer les ports COM de votre PC (Remarque: lorsque vous redémarrerez Windows, le périphérique sera automatiquement détecté et se réinstallera automatiquement).

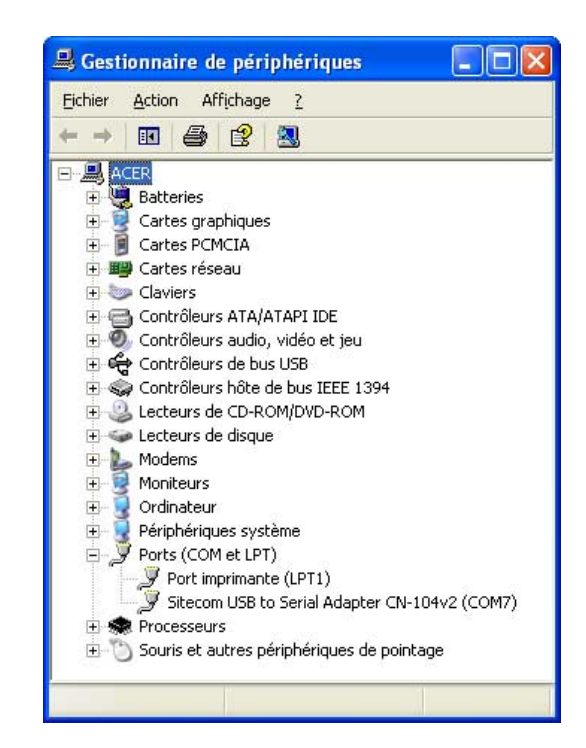

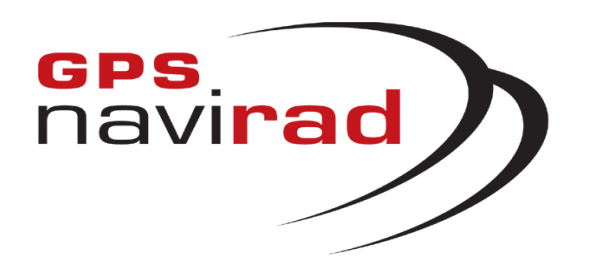

ERREUR 3 : Apparition d'un message d'erreur après avoir cliqué sur le bouton « Téléchargement »

NaviradTool

Déplacer le sélecteur sur Down

#### <u>CAS 1</u>

Si vous cliquez sur le bouton « Téléchargement » alors que vous n'avez pas placer l'interrupteur situé sur la droite du Navirad dans la position « DOWN », il est normal qu'un message d'erreur apparaisse.

#### <u>CAS 2</u>

**CAS 3** 

Si vous cliquez sur le bouton « Téléchargement » alors que vous n'aviez pas vu les données défiler à l'écran, il est normal qu'un message d'erreur apparaisse.

Il faut impérativement que les données défilent à l'écran avant de cliquer sur le bouton « Téléchargement », en effet si vous ne voyez pas apparaître les données, cela signifie que la connexion entre le Navirad et votre PC n'est pas correcte. Vous pouvez corriger ce problème en suivant la procédure indiquée dans ce manuel (voir ERREUR 2)

Il vous faut désactiver votre antivirus, voir page 2.

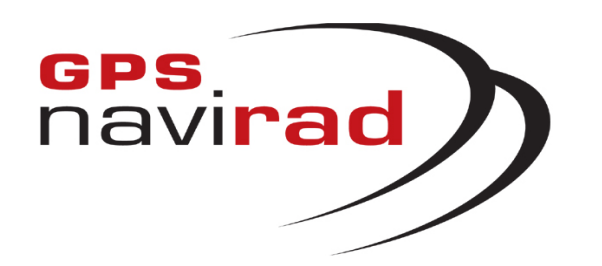

ERREUR 4 : Numéro de mise à jour = 001

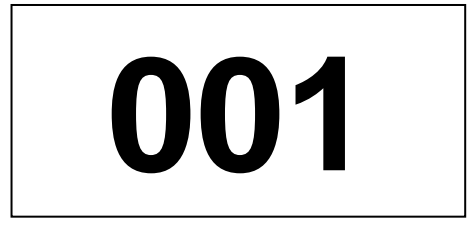

Si lorsque vous allumez votre Navirad, vous voyez apparaître sur l'écran le numéro 001, cela signifie que votre Navirad est en mode « désactivé ».

L'utilisation du Navirad pouvant être interdite dans certains pays, vous pouvez désactiver votre appareil en appuyant 4 à 5 secondes sur le bouton « M » situés sur le dessus de l'appareil. Votre appareil est alors désactivé (Si vous l'éteignez et que vous le rallumez, vous voyez apparaître le numéro 001 sur l'écran).

Pour réactiver votre appareil, il vous faut appuyer de nouveau 4 à 5 secondes sur le bouton « M » sur le dessus du Navirad. Lorsque vous rallumerez votre appareil, vous verrez alors apparaître le numéro de version de votre fichier de mise à jour (par exemple: 045).